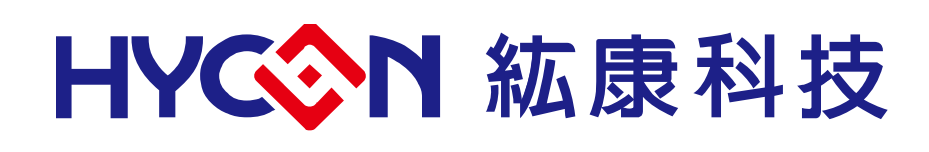

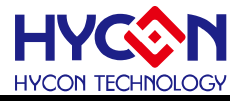

# **Table of Contents**

| 1.   | INTRODUCTION                                             |
|------|----------------------------------------------------------|
| 2.   | ISP BOOTLOADER INTRODUCTION                              |
| 2.1. | Software Introduction5                                   |
| 2.2. | Software Installation7                                   |
| 2.3. | Uninstall10                                              |
| 2.4. | Software Operation 11                                    |
| 2.5. | Hardware Description14                                   |
| 3.   | UART BOOTLOADER FW STRUCTURE15                           |
| 3.1. | Flash Memory Description15                               |
| 3.2. | Programming Files15                                      |
| 3.3. | UART Protocol16                                          |
| 3.4. | ISP Functions                                            |
| 3.5. | HY16F198B_UART_Boot_Style Description and Modification20 |
| 4.   | UART BOOTLOADER FW SPECIFICATION22                       |
| 5.   | REVISIONS                                                |

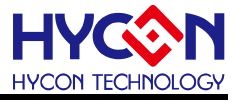

#### Attention:

- 1 HYCON Technology Corp. reserves the right to change the content of this datasheet without further notice. For most up-to-date information, please constantly visit our website: <u>http://www.hycontek.com</u>.
- 2 HYCON Technology Corp. is not responsible for problems caused by figures or application circuits narrated herein whose related industrial properties belong to third parties.
- 3 Specifications of any HYCON Technology Corp. products detailed or contained herein stipulate the performance, characteristics, and functions of the specified products in the independent state. We does not guarantee of the performance, characteristics, and functions of the specified products as placed in the customer's products or equipment. Constant and sufficient verification and evaluation is highly advised.
- 4 Please note the operating conditions of input voltage, output voltage and load current and ensure the IC internal power consumption does not exceed that of package tolerance. HYCON Technology Corp. assumes no responsibility for equipment failures that resulted from using products at values that exceed, even momentarily, rated values listed in products specifications of HYCON products specified herein.
- 5 Notwithstanding this product has built-in ESD protection circuit, please do not exert excessive static electricity to protection circuit.
- 6 Products specified or contained herein cannot be employed in applications which require extremely high levels of reliability, such as device or equipment affecting the human body, health/medical equipments, security systems, or any apparatus installed in aircrafts and other vehicles.
- 7 Despite the fact that HYCON Technology Corp. endeavors to enhance product quality as well as reliability in every possible way, failure or malfunction of semiconductor products may happen. Hence, users are strongly recommended to comply with safety design including redundancy and fire-precaution equipments to prevent any accidents and fires that may follow.
- 8 Vuse of the information described herein for other purposes and/or reproduction or copying without the permission of HYCON Technology Corp. is strictly prohibited.

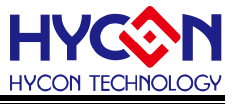

# 1. Introduction

HY16F series allow user to configure flash memory. To add a Boot code in the memory begging, it is Bootloader code. Provide for user to do on-line update program, it also be called ISP(In-System Programming). User use HY16F Bootloader GUI throught USB to UART brdige to update HY16F APP Flash. The function allows for all HY16F series.

In this artilce, we focus on introduction HY16F198B ISP Bootloader. First, HY16F198B have to pre-burn the UART Bootloader FW(4KB size) by using HY16F Mini Link or HY16F Writer in the memory begging. HYCON provide HY16F Bootloader GUI and UART Bootloader FW for user. User can use this platform easy to implement ISP on-line update program.

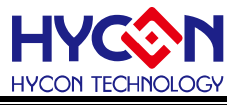

# 2. ISP Bootloader Introduction

## 2.1. Software Introduction

PC software : HY16F Bootloader GUI(Graphical User Interface) shows in figure1 and figure2. HY16F Bootloader GUI applies to HY16F series as below. HY16F184/HY16F187/HY16F188/HY16F196B/HY16F197B/HY16F198B

| IC Type & Inter                                                      | ace Setting |                 | ×      |
|----------------------------------------------------------------------|-------------|-----------------|--------|
| IC Type Lis                                                          | st          | HY16F198B>      |        |
| HY 16F 184<br>HY 16F 187<br>HY 16F 188<br>HY 16F 196B<br>HY 16F 197B |             | RAM Size:<br>8K |        |
| HY16F198B                                                            |             | 64K<br>Part No  |        |
|                                                                      |             | 16F1981C        |        |
| - Interface Sett                                                     | ing         |                 |        |
| • сом                                                                | Com Num     | COM18 -         |        |
|                                                                      | Baudrate    | 115200 💌        |        |
|                                                                      |             | OK              | Cancel |

Figure 1. HY16F Bootloader GUI - IC type list setting

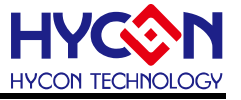

After selecting HY16F IC type, below window will show up.

| HY16F Bootloader ver 1.1 | A A                                    |              |               |
|--------------------------|----------------------------------------|--------------|---------------|
|                          |                                        | App Bin File |               |
|                          |                                        | 00000        |               |
|                          | File:                                  | 00010        |               |
|                          |                                        | 00020        |               |
| RAM Size:                | CRC Hex File Length: Byte Clear Browse | 00030        |               |
| 8K                       |                                        | 00040        |               |
|                          |                                        | 00050        |               |
| 64K                      | Option                                 | 00060        |               |
|                          | ✓ Erase                                | 00070        |               |
| 16F1981C                 |                                        | 00080        |               |
|                          | 🗹 Write                                | 00090        |               |
|                          | Tel Marife                             | 000A0        |               |
|                          | i∞ verity                              | 00080        |               |
|                          |                                        | 000C0        |               |
|                          | - Indate Part                          | UUUDU        |               |
|                          |                                        | UUUEU        |               |
|                          | Write Begin Address: 0                 | 000F0        |               |
|                          |                                        | 00100        |               |
|                          |                                        | 00110        |               |
|                          |                                        | 00120        |               |
|                          |                                        | 00130        |               |
|                          |                                        | 00140        |               |
|                          |                                        | 00150        |               |
|                          |                                        | 00170        |               |
|                          |                                        | 00180        |               |
|                          |                                        | 00190        |               |
|                          |                                        | 00140        |               |
|                          |                                        | 00180        |               |
|                          |                                        | 001C0        |               |
|                          | 0% Write                               | 001D0        |               |
|                          |                                        | 001E0        |               |
|                          |                                        | 001F0        |               |
|                          |                                        | 00200        |               |
|                          |                                        | 00210        |               |
|                          |                                        | 00220        |               |
|                          |                                        | 00230        |               |
|                          |                                        | 00240        |               |
|                          |                                        | 00250        |               |
|                          |                                        | 00260        |               |
|                          |                                        | 00270        |               |
|                          |                                        | 00280        |               |
|                          |                                        | 00290        |               |
| Evit                     |                                        | 002A0        |               |
|                          |                                        | 00280        |               |
| 紘康科技                     |                                        |              | COM Interface |

Figure 2. HY16F Bootloader GUI - control window

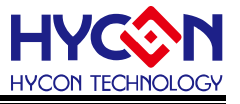

## 2.2. Software Installation

HY16F Bootloader V1.1 is mainly for AndeSight IDE compiler generated by the .bin file to burn. Minimum system requirements of operating HY16F Bootloader V1.1:

#### - PC Hardware Requirement:

PC compatible with (PENTIUM®) system 256MB Memory (recommend 512MB) 500MB Hard disk

#### - Operating System Support:

Windows XP (32 bit), Windows 7(32 bit/64 bit), Windows 8(32 bit/64 bit), Windows 10(64 bit)

- Apply the following interface modes: USB Port

#### - Software Version Support: HY16F Bootloader V1.1 above

#### - Support Chip Product Model:

-HY16F18X product (HY16F184, HY16F187, HY16F188) -HY16F19XB product (HY16F196B, HY16F197B, HY16F198B)

#### -Program Version Compatibility:

Through the HY16F IDE software version compiled file (bin file), can be burned by HY16F Bootloader V1.1

#### -HY16F Writer Software Installation Steps:

Refer to the figure3 in detail

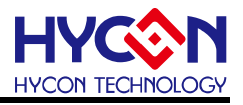

|        | 選取安裝                                                                        | 語言                                                                                               |                                                                                               | x                         |
|--------|-----------------------------------------------------------------------------|--------------------------------------------------------------------------------------------------|-----------------------------------------------------------------------------------------------|---------------------------|
|        | <b>\$</b>                                                                   | 選取安裝時要使                                                                                          | 用的語言:                                                                                         |                           |
|        |                                                                             | 繁體中文                                                                                             |                                                                                               | -                         |
|        |                                                                             |                                                                                                  | 確定 取消                                                                                         |                           |
|        |                                                                             |                                                                                                  |                                                                                               |                           |
|        |                                                                             |                                                                                                  | <b>↓</b>                                                                                      |                           |
| ◆ 安樹   | 表 - HY16F Bo                                                                | otloader                                                                                         |                                                                                               |                           |
| 17     |                                                                             | 💆 歡迎使                                                                                            | 用 HY16F Bootloader                                                                            | 安裝嚮導                      |
|        |                                                                             |                                                                                                  | 裝 HY16F Bootloader 版本 1                                                                       | .1 到您的電腦                  |
|        | $\bullet$                                                                   |                                                                                                  | 繼續安裝前關閉所有其它應用:<br>————————————————————————————————————                                        | 程式。                       |
|        | -                                                                           | P                                                                                                |                                                                                               | 10/1,3 to 12/1            |
|        |                                                                             | μ                                                                                                |                                                                                               |                           |
|        | >-                                                                          | 5                                                                                                |                                                                                               |                           |
|        | -                                                                           | ğ                                                                                                |                                                                                               |                           |
|        |                                                                             | Ŧ                                                                                                |                                                                                               |                           |
|        |                                                                             |                                                                                                  | 下一步(N) >                                                                                      | 取消                        |
|        |                                                                             | SL27_P10 SL2                                                                                     |                                                                                               |                           |
|        |                                                                             |                                                                                                  | •                                                                                             |                           |
| 🔷 安装   | € - HY16F Bo                                                                | otloader                                                                                         |                                                                                               |                           |
| 許可     | <b>可協議</b><br>繼續安裝前請                                                        | 閱讀下列重要訊息。                                                                                        |                                                                                               | $\odot$                   |
|        | 諸仔細閱讀下                                                                      | 列許可協議。您在繼續                                                                                       | <b>宝安</b> 裝前必須同意這些協議條款                                                                        | ۲۰<br>ا                   |
|        | hillor Bootloo                                                              | der程式最終用户使用1<br>有限公司似下簡稱「:                                                                       | <sup>陳</sup> 款<br>本公司」)係依據HY16F Bootloo                                                       | der桿式最                    |
|        | 終用戶使用條<br>(http://www.hyc<br>下簡稱「軟體                                         | 款似下簡稱本使用條<br>contek.com/,以下簡稱<br>」)之下載服務。                                                        | 款)於HYCON網站<br>「本站」)提供「HY16F Bootloo                                                           | derj (D)                  |
|        | 壹、軟體内容<br>「軟體」係指<br>HY16F系列集                                                | :<br> 絋康科技所開發之整1<br> 片。                                                                          | 合開發環境,適用於本公司所開                                                                                | 用發之 -                     |
|        | ● 我同意此協<br>● 我不同意止                                                          | 結義(A)<br>t協議(D)                                                                                  |                                                                                               |                           |
| - HYCO | N Technolog                                                                 | gy Corporation —                                                                                 |                                                                                               | Here's Mark               |
|        |                                                                             |                                                                                                  | < <u>1</u> - <u></u> <u>w</u> (B)   <u>1</u> - <u></u> <u>w</u> (N) >                         | 4278                      |
|        |                                                                             |                                                                                                  | •                                                                                             |                           |
| 🔷 安勝   | ŧ - HY16F Bo                                                                | otloader                                                                                         |                                                                                               |                           |
| 訊      | <b>息</b><br>請在繼續安裝                                                          | 前閱讀下列重要訊息                                                                                        | •                                                                                             | <ul><li>⊗</li></ul>       |
| -      | 如果您想繼續                                                                      | 安裝,點擊「下一步」                                                                                       | •                                                                                             |                           |
|        | Note:<br>Before instal<br>software firs<br>antivirus soft<br>the installati | ling the executive pr<br>t strongly! Because in<br>tware will delete or f<br>on fail or cut off. | ogram, proposed closing an<br>n the course of installing, so<br>orbid the materials installed | ti-virus<br>me<br>I, make |
|        | Version Re                                                                  | vision Record                                                                                    |                                                                                               |                           |
|        | V1.1 (2017<br>*. Hardware<br>-Emulator: H                                   | .09.13)<br>support model:<br>1916F18X-DK04, HY16F                                                | 19X-DK04, HY16F19X-DS01                                                                       |                           |
| нусо   | <ul> <li>Support E</li> <li>N Technology</li> </ul>                         | Pevice:<br>gy Corporation -                                                                      |                                                                                               | <b>T</b>                  |
|        |                                                                             | (                                                                                                | <上一步(B) 下一步(N)                                                                                | 取消                        |
|        | 1172-01-01 P-1112-1                                                         |                                                                                                  |                                                                                               |                           |
|        |                                                                             |                                                                                                  | •                                                                                             |                           |

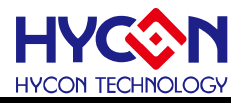

| * HV16E Postlander                                   |
|------------------------------------------------------|
| h 日香竹字                                               |
| ☆日本により<br>忽想將 HY16F Bootloader 安装在什麼地方?              |
| Na                                                   |
| 安裝程式將安裝 HY16F Bootloader 到下列檔案夾中。                    |
| 點擊「下一步」繼續。如果您想選取其它檔案夾,點擊「瀏覽」。                        |
| C:NHYCONNHY16F Bootloader<br>瀏覽(R)                   |
|                                                      |
|                                                      |
|                                                      |
| 至小季要有 4 0 MR 的可用磷罐空閉。                                |
| N Technology Corporation                             |
| < 上一步(B) 下一步(N) > 取消                                 |
| •                                                    |
| - HY16F Bootloader                                   |
| ШН                                                   |
| 题想安装哪些程式的组件?                                         |
| 国取您想要安装的組件;清除您不想安装的組件。然後點擊「下一步」繼續。                   |
| full installation                                    |
| Main procedure 3.3 MB                                |
| Documents     Demo Code     3.3 MB                   |
|                                                      |
|                                                      |
|                                                      |
| 3前骤雨的绀仕石小壶重 8 1 MB 的磁碟元明。                            |
| Technology Corporation                               |
| < 上一步(B) 下一步(N) > 取消                                 |
|                                                      |
| <b>↓</b>                                             |
|                                                      |
|                                                      |
| 潮湖中初步、夜間未安。<br>想在哪裡放置程式的捷徑?                          |
| •                                                    |
| 安裝程式現在將在下列開始功能表檔案夾中建立程式的捷徑。                          |
| 擊「下一步」繼續。如果您想選取其它檔案夾,點擊「瀏覽」。                         |
| YCON-HY16F\HY16F Bootloader 瀏覽(R)                    |
|                                                      |
|                                                      |
|                                                      |
|                                                      |
| 不建立開始功能表檔案夾(D)<br>Technology Corporation             |
| < 上一步(B) 下一步(N) > 取消                                 |
|                                                      |
| 1                                                    |
|                                                      |
| - HY16F Bootloader                                   |
| 附加工作<br>問題要安裝程式執行哪些附加工作?                             |
|                                                      |
| ]取您想要安装程式在安装 HY16F Bootloader 時執行的附加工作,然後點擊<br>下一步」。 |
| 过加捷徑:                                                |
| 7 建立点面堆徑(1)                                          |
|                                                      |
| - ∞±∞τμαφείε(Ψ)<br>☑ 建立执递執行列捷徑(Q)                    |
| 」 /= /= /= /= /= /= /= /= /= /= /= /= /=             |
| 」 /= /= /= /= /= /= /= /= /= /= /= /= /=             |
| 」 /= /= /= /= /= /= /= /= /= /= /= /= /=             |
| - 元上元和AFE(*)/<br>☑ 建立快速執行列提信(Q)                      |
| Technology Corporation                               |
|                                                      |

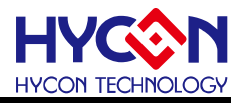

| � 安裝 - HY16F Bootloader                             |                         |
|-----------------------------------------------------|-------------------------|
| <b>準備安装</b><br>安装程式現在準備開始安装 HY16F Bootloader 到您的電話中 | . 📀                     |
| 點擊「安裝」繼續此安裝程式。如果您想要回顧或改變設定,<br>步」。                  | 諸點擊「上一                  |
| 目標位置:<br>C:\HYCON\HY16F Bootloader                  | <u>^</u>                |
| 安純類型:<br>Full installation                          | E                       |
| 選擇組件:<br>Main procedure<br>Documents                |                         |
| 」Demo Code<br>開始功能表檔案夾:                             | -                       |
| <                                                   | •                       |
| 《 上一步(B) 安裝(I                                       | ) 取消                    |
|                                                     |                         |
|                                                     |                         |
| ◆ 安裝 - HY16E Bootloader                             | X                       |
| ▼                                                   | ~                       |
| 安裝程式正在安裝 HY16F Bootloader 到您的電腦中,諸等待                | *• 😯                    |
| 正在建立捷徑                                              |                         |
| C:\\Start Menu\Programs\HYCON-HY16F\HY16F Bootload  | er\DemoCode.lnk         |
|                                                     |                         |
|                                                     |                         |
|                                                     |                         |
|                                                     |                         |
|                                                     |                         |
| HYCON Technology Corporation                        |                         |
|                                                     | 取消                      |
|                                                     |                         |
| •                                                   |                         |
| ▶ 安裝 - HY16F Bootloader                             |                         |
| TTTTTTTTTTTTTTTTTTTTTTTTTTTTTTTTTTTTT               | 導完成                     |
| 安装程式已在您的電腦中安裝了 HY<br>應用程式可以通過攫取安裝的捷徑藝               | 16F Bootloader。此<br>机石。 |
|                                                     |                         |
| ☑ 查閱 Revision.txt                                   |                         |
| ☑ 查閱 APD-HY16IDE015_TCpdf                           |                         |
|                                                     |                         |
|                                                     |                         |
|                                                     |                         |
| ¥                                                   |                         |
|                                                     |                         |
| 完成化                                                 | )                       |

Figure3. Software installation steps

Note : For some Windows operating systems, installing the software on your computer requires administrator access.

# 2.3. Uninstall

Please go to the control panel(Windows) "Add or Remove Programs" to find HY16F Bootloader ver1.1 to select the removal program.

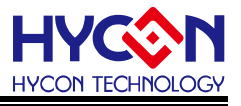

# 2.4. Software Operation

In this section, select the HY16F198B to do the software instructions.

I) Set up the hardware environment, confirm the 3-pin connection correctly

PT2.0(TX)/PT2.1(RX)/PT2.2(ISP\_EN). And confirm that the chip had already burned the UART Bootloader FW.

II) IC power on. Confirm that PT2.2(ISP\_EN) is working on High status(VDD3V). Execute HY16F Bootloader V1.1, select HY16F series IC type and UART COM port number and UART baudrate. Click "Ok" button.

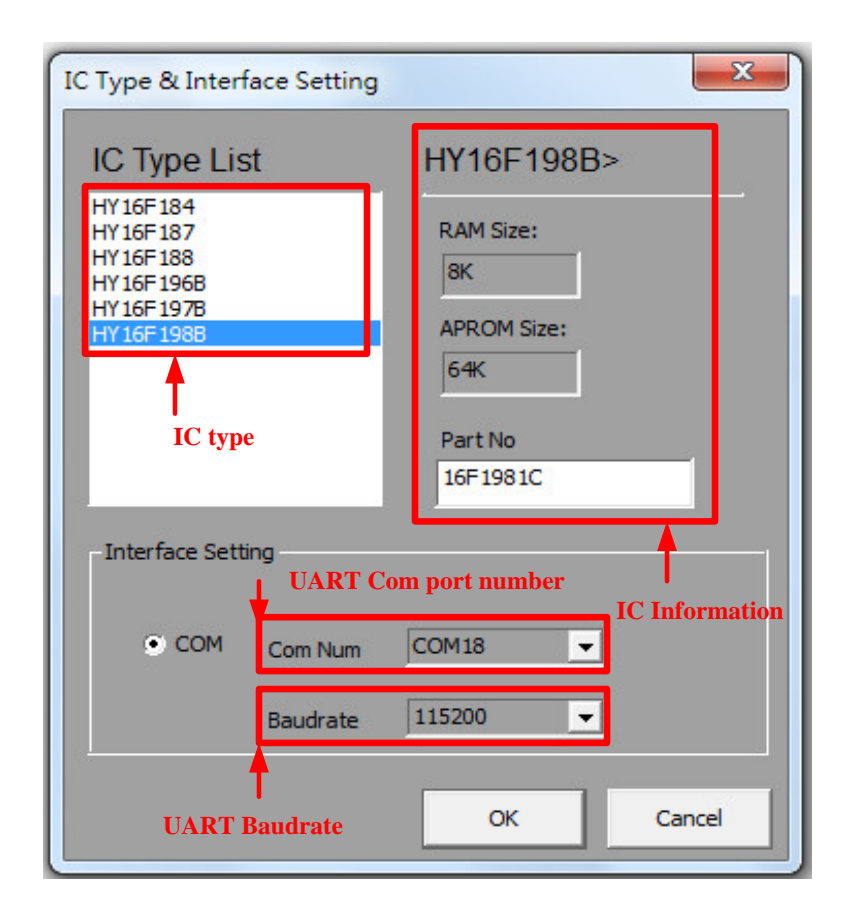

Figure 4. HY16F series IC type list

III) After select the IC type and UART setting, click the "Ok" button. IC will auto do auto-baurdate calibration and connection. If auto-baudrate connection is success, that means UART communication normal. If auto-baudrate connection is failure, the pop-up message shows" Auto Detect Baudrate Fail". In this condition, user can RESET chip and re-open HY16F Bootloader V1.1 to try again.

IV) After enter the HY16F Bootloader GUI - control window, the selected IC information shows in the top left corner. In the bottom left corner shows"Device Conneted", otherwise it

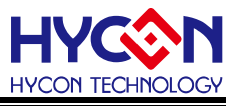

shows "Device Disconneted".

V) Click "Browse" button and select the bin file. When bin file is loading success, it shows file path and file length information in the window. Note : the bin file can't exceed 60K bytes and bin file can't be used by other software at the same time.

VI) Option to modify "Write Begin Address". If select default setting "Write Begin Address" 0, the UART Bootloader will start from address 0x91000 to update APP flash bin.

VII) After load bin file, Enable the checkbutton "Erase" and "Verify".

VIII) Click"Write" button and start to burn FW. The progress bar displays the update status (unit :%). In the update processing, the verification is included. If update FW error, it displays the "Communication Error" or "Verify Error" information in the progress bar.IX) User can click "Write" button continue to burn or click "Exit" button in the bottom left corner to leave HY16F Bootloader GUI.

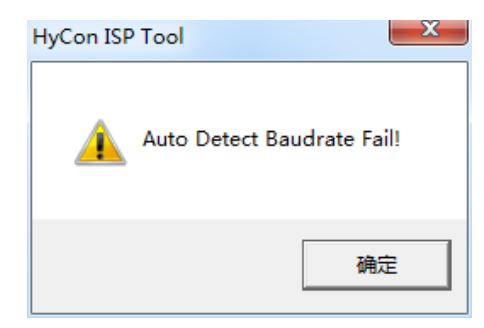

Figure 5. Auto-baudrate detect failure

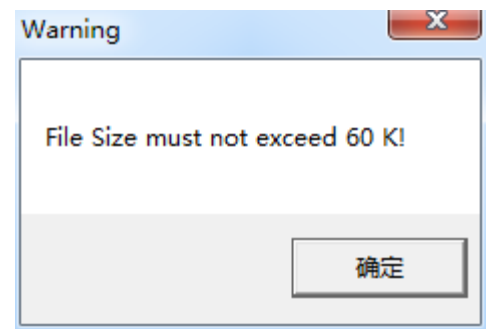

Figure 6. The bin file size exceed 60K bytes

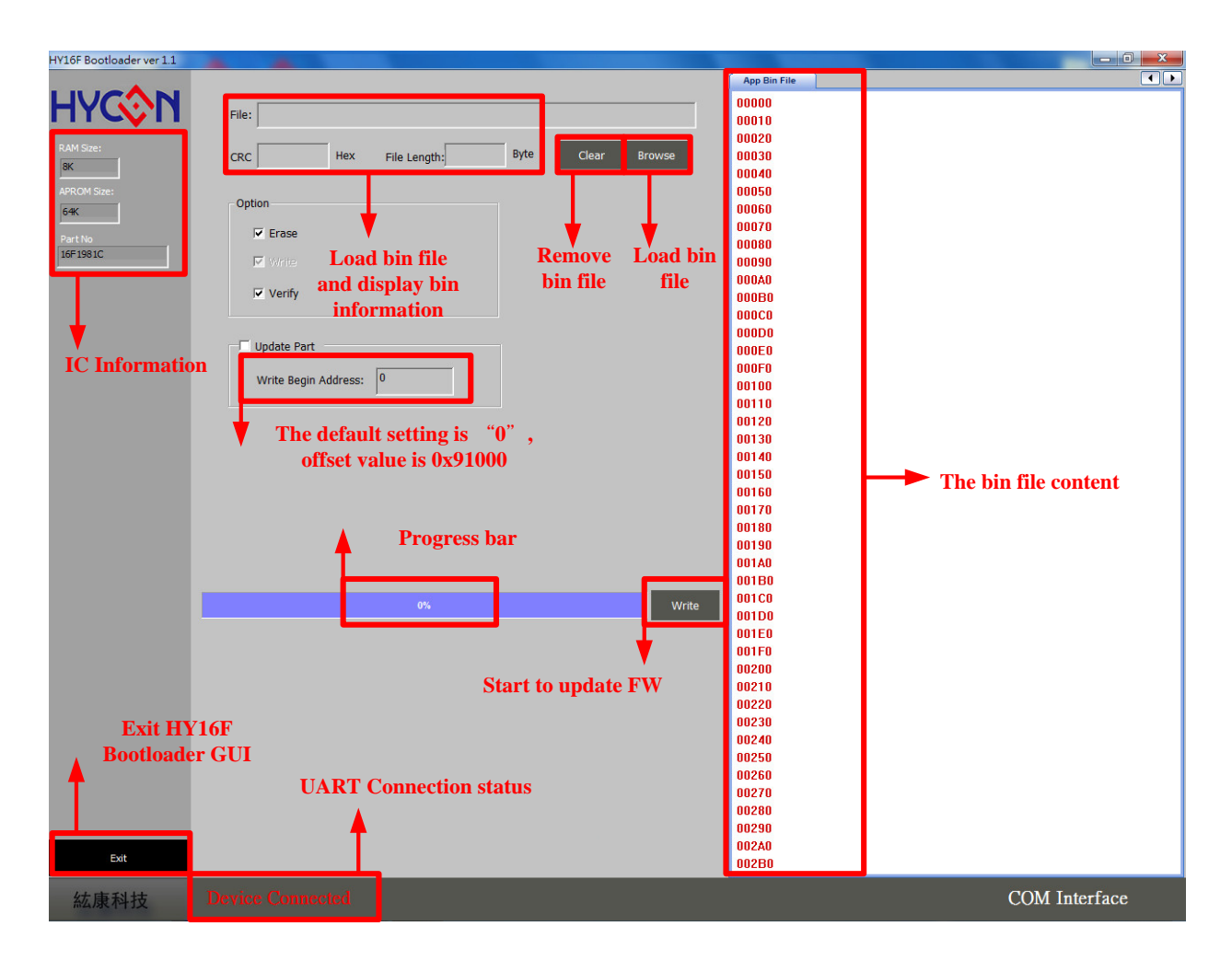

Figure 7. HY16F Bootloader GUI-control window

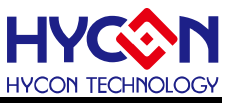

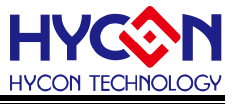

## 2.5. Hardware Description

The system connection architecture between control board and target board show on figure8. In this section, give as an example HY16F198B UART Bootloader FW. The default Bootloader communication pins are PT2.0(TX)/PT2.1(RX)/PT2.2(ISP\_EN). User can modify Bootloader communication pins by UART\_BootLoader.c.

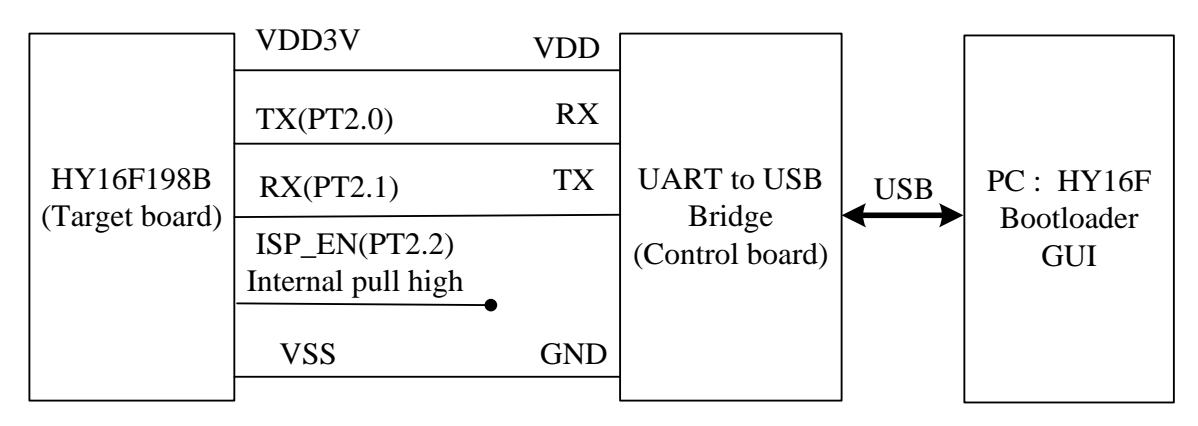

Figure8. System connection architecture

Hardware connection shows on figure9, the picture is HY16F198B starter kit. Follow the Step1~Step4, Step4 connect USB to PC. When IC power on, it will work on Bootloader Mode. Note : Please confirm that the HY16F198B had already burned the UART Bootloader FW, otherwise, it can't work on Bootloader Mode.

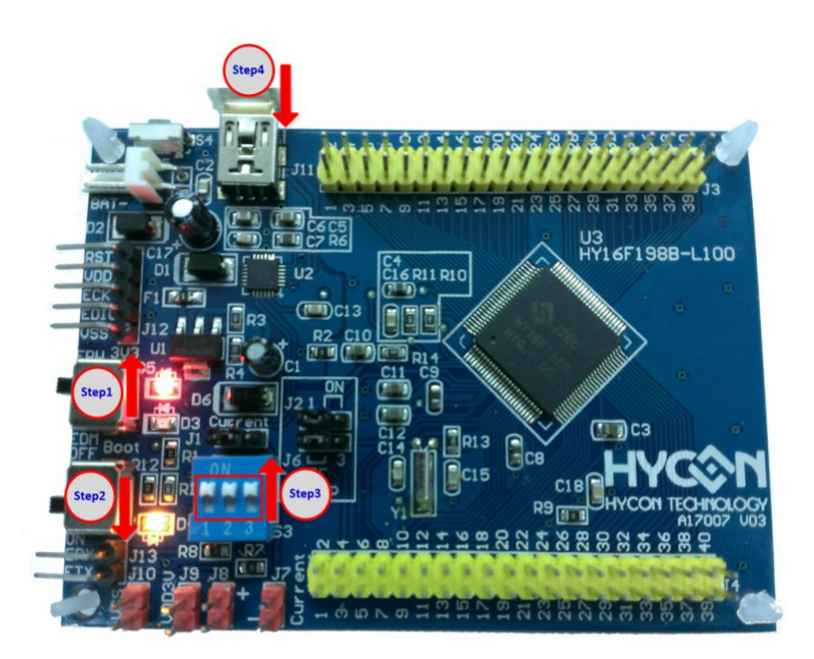

Figure 9. Hardware connection at bootloader mode

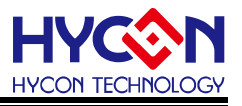

# 3. UART Bootloader FW Structure

# 3.1. Flash Memory Description

Start up code & UART Bootloader : Address 0x90000~0x91000, contains the interrupt handler stack and initialization action and UART Bootloader FW.

APP Flash: User program development space, the default address is 0x91000. User can modify the address.

Data Flash : User self-burning the calibration parameters, the default address is 0x9F000. It can be defined in any address.

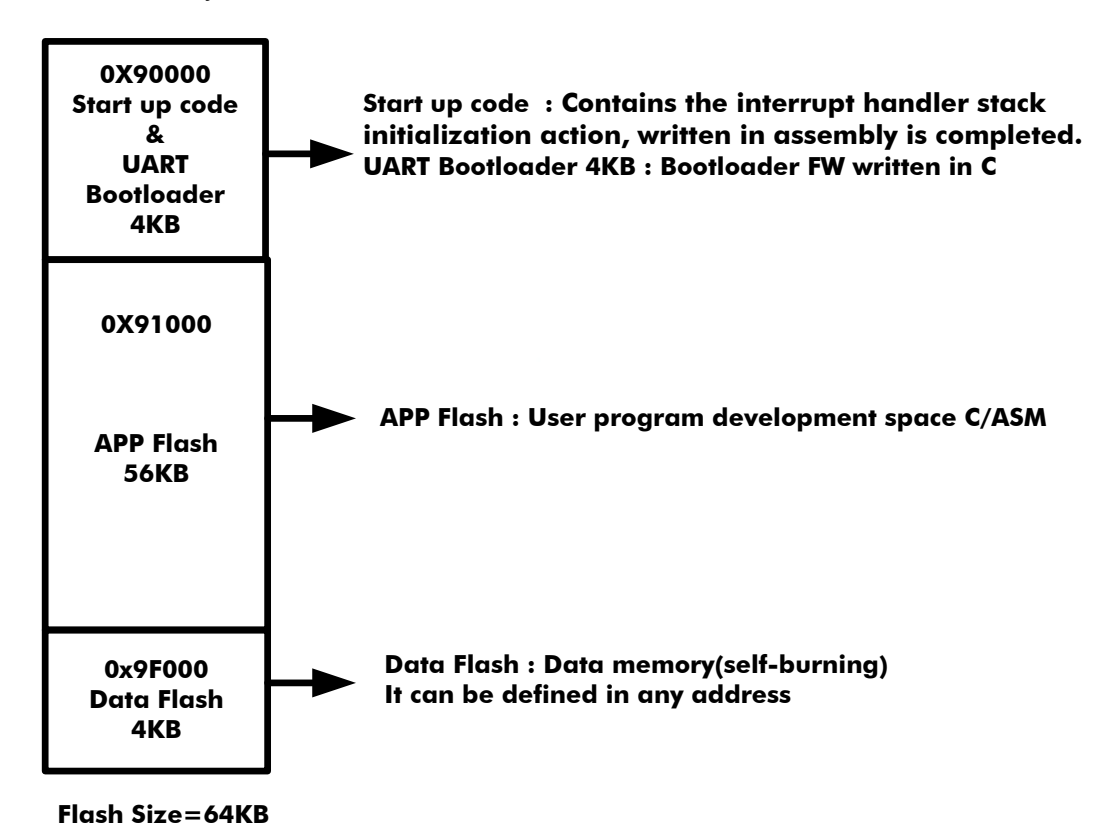

# 3.2. Programming Files

UART Bootloader documents :

1. UART\_BootLoader.c / UART\_BootLoader.h : UART Bootloader program, including UART TX/RX pin and ISP\_EN pin and UART Bootloader protocol and UART handshank and so on.

2. ISR.c/ISR.h : include void HW0\_INT(void) ~void HW8\_INT(void) and tlb\_exception\_handler() functions definition.

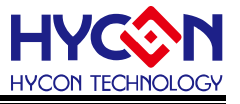

3. ISP\_Test.h: UART Bootloader related function and variable definition, including APP Flash start address.

4. main.c : User's main program area.

5. crt0.o : HY16F198B start up code

6. HY16F198B\_ISP.LD : HY16F198B link file, user can configure the content to modify Data Flash start address.

# 3.3. UART Protocol

User can refer this section to customize Bootloader GUI by using UART protocol. Main program architecture has 3 layers. Bottom layer includes HY16F198B ROM function to do Flash Burn and Erase. Middle layer includes UART protocol, base on UART protocol and ISP command to do flash read/write.

HY16F198B support Flash ROM Function as below:

int ROM\_BurnWord(unsigned int addr,unsigned int DelayTime,unsigned int data);

int ROM\_BurnWordonly(unsigned int addr, unsigned int DelayTime, unsigned int data);

int ROM\_BurnPage(unsigned int addr, unsigned int DelayTime, unsigned int \* data);

int ROM\_BurnPageWriteonly(unsigned int addr, unsigned int DelayTime, unsigned int \* data);

int PageErase(unsigned int addr,unsigned int DelayTime);

int SectorErase(unsigned int addr,unsigned int DelayTime);

All functions description, please refer to the document "APD-HY16IDE007\_SC".

## 3.3.1. Command Package

| Sync  | Sync  | Command | Data   | Payload                         | Check  |
|-------|-------|---------|--------|---------------------------------|--------|
| Char1 | Char2 | Code    | Length |                                 | Sum    |
| 0x55  | 0xAA  | 1 Byte  | 1 Byte | Data number according to Length | 1 Byte |
|       |       |         |        | Field                           |        |
|       |       |         |        |                                 |        |

←Checksum calculation range→

## 3.3.2. ISP Command(Host to Slave)

| ISP Command  | Command<br>Code | Data<br>Length | Payload                        |
|--------------|-----------------|----------------|--------------------------------|
| SECTOR_ERASE | 0x92            | 0x2            | <addrh><addrl></addrl></addrh> |

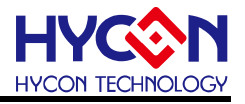

| ISP Command                    | Command | Data   | Payload                                                                                            |
|--------------------------------|---------|--------|----------------------------------------------------------------------------------------------------|
|                                | Code    | Length |                                                                                                    |
| PAGE_ERASE                     | 0x93    | 0x2    | <addrh><addrl></addrl></addrh>                                                                     |
| WORD <mark>S</mark> _WRITE     | 0x94    | 0x2+N; | <addrh><addrl></addrl></addrh>                                                                     |
|                                |         | N<=    | <word0><word1><wordn-2><wo< td=""></wo<></wordn-2></word1></word0>                                 |
|                                |         | 0x20   | rd <i>N-1</i> >                                                                                    |
| PAGE_WRITE                     | 0x95    | 0x82   | <addrh><addrl></addrl></addrh>                                                                     |
|                                |         |        | <word<sub>0&gt;<word<sub>1&gt;<word<sub>30&gt;<wor< td=""></wor<></word<sub></word<sub></word<sub> |
|                                |         |        | d31>                                                                                               |
| WORD <mark>S</mark> _WRITE_ONL | 0x96    | 0x2+N; | <addrh><addrl></addrl></addrh>                                                                     |
| Y                              |         | N<=    | <wordo><word1><wordn-2><wo< td=""></wo<></wordn-2></word1></wordo>                                 |
|                                |         | 0x20   | rd <i>N-1</i> >                                                                                    |
| PAGE_WRITE_ONLY                | 0x97    | 0x82   | <addrh><addrl></addrl></addrh>                                                                     |
|                                |         |        | <word<sub>0&gt;<word<sub>1&gt;<word<sub>30&gt;<wor< td=""></wor<></word<sub></word<sub></word<sub> |
|                                |         |        | d31>                                                                                               |
| ALL_ERASE                      | 0x98    | 0x4    | <addrh><addrl><data_lenght_h></data_lenght_h></addrl></addrh>                                      |
|                                |         |        | <data_lenght_l><expectcs></expectcs></data_lenght_l>                                               |
| PAGES_READ_CHEC                | 0x81    | 0x4    | <addrh><addrl><numpage></numpage></addrl></addrh>                                                  |
| KSUM                           |         |        | <expectcs></expectcs>                                                                              |
| SECTORS_READ_BL                | 0x82    | 0x3    | <addrh><addrl><numsector></numsector></addrl></addrh>                                              |
| ANK                            |         |        |                                                                                                    |

Note:<Word>=<Byte0MSB><Byte1><Byte2><Byte3LSB>

#### 3.3.3. ISP Command(Slave to Host)

| ISP ACK / NACK   | Command  | Data   | Payload | Description                      |
|------------------|----------|--------|---------|----------------------------------|
|                  | Code     | Length |         |                                  |
| ACK_CMD_DONE     | Return   | 0x1    | 0xA4    | Command Package is valid and has |
|                  | Host CMD |        |         | been executed.                   |
|                  | Code     |        |         |                                  |
| ACK_PAGES_CS_TR  | Return   | 0x1    | 0xA5    | For CMD 0x81:                    |
| UE               | Host CMD |        |         | Expected Pages Checksum and      |
|                  | Code     |        |         | Flash content is Consistent.     |
|                  |          |        |         | For CMD 0x82:                    |
|                  |          |        |         | Expected Blank Sectors and Flash |
|                  |          |        |         | content is Consistent.           |
| ACK_PAGES_CS_FAI | Return   | 0x1    | 0xA6    | For CMD 0x81:                    |
| L                | Host CMD |        |         | Expected Pages Checksum and      |

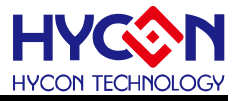

|                 | Code     |     |      | Flash content is Inconsistent     |
|-----------------|----------|-----|------|-----------------------------------|
|                 |          |     |      | For CMD 0x82:                     |
|                 |          |     |      | Expected Blank Sectors and Flash  |
|                 |          |     |      | content is Inconsistent           |
| NACK_CHECKSUM_  | Return   | 0x1 | 0xE1 | Command Package is invalid due to |
| ERR             | Host CMD |     |      | Checksum inconsistent.            |
|                 | Code     |     |      |                                   |
| NACK_READ_ERR   | Return   | 0x1 | 0xE2 | Command Package is invalid due to |
|                 | Host CMD |     |      | data length inconsistent.         |
|                 | Code     |     |      |                                   |
| NACK_HEADER_ERR | Return   | 0x1 | 0xE3 | Command Package is invalid due to |
|                 | Host CMD |     |      | Header differ from <0x55><0xAA>   |
|                 | Code     |     |      |                                   |

## 3.4. ISP Functions

#### 3.4.1. Peripheral Initial

After GPIO and UART initialization, execute UART auto-uaud rate and handshake program. When master connect with device(HY16F198B) successfully, master and device can do command package recevice and transmit.

unsignedchar ISP\_GPIO\_Init(void); void ISP\_UART\_Init(void);

unsignedchar ISP\_UART\_ABR(void);

## 3.4.2. CMD Package Receive and Transmit

Command package receive/transmit unsignedchar ISP\_UART\_Read(unsignedchar\* ptr\_data, unsignedint count); void ISP\_UART\_Write(unsignedchar\* ptr\_data, unsignedint count);

## 3.4.3. CMD Execution and Checksum calculation

After receive command package, calculate and verify checksum, execute ISP command. unsignedchar ISP\_CMD(unsignedchar\* ptr\_data); unsignedchar ISP\_Checksum(unsignedchar\* data,unsignedint len);

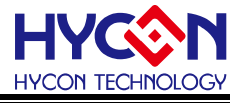

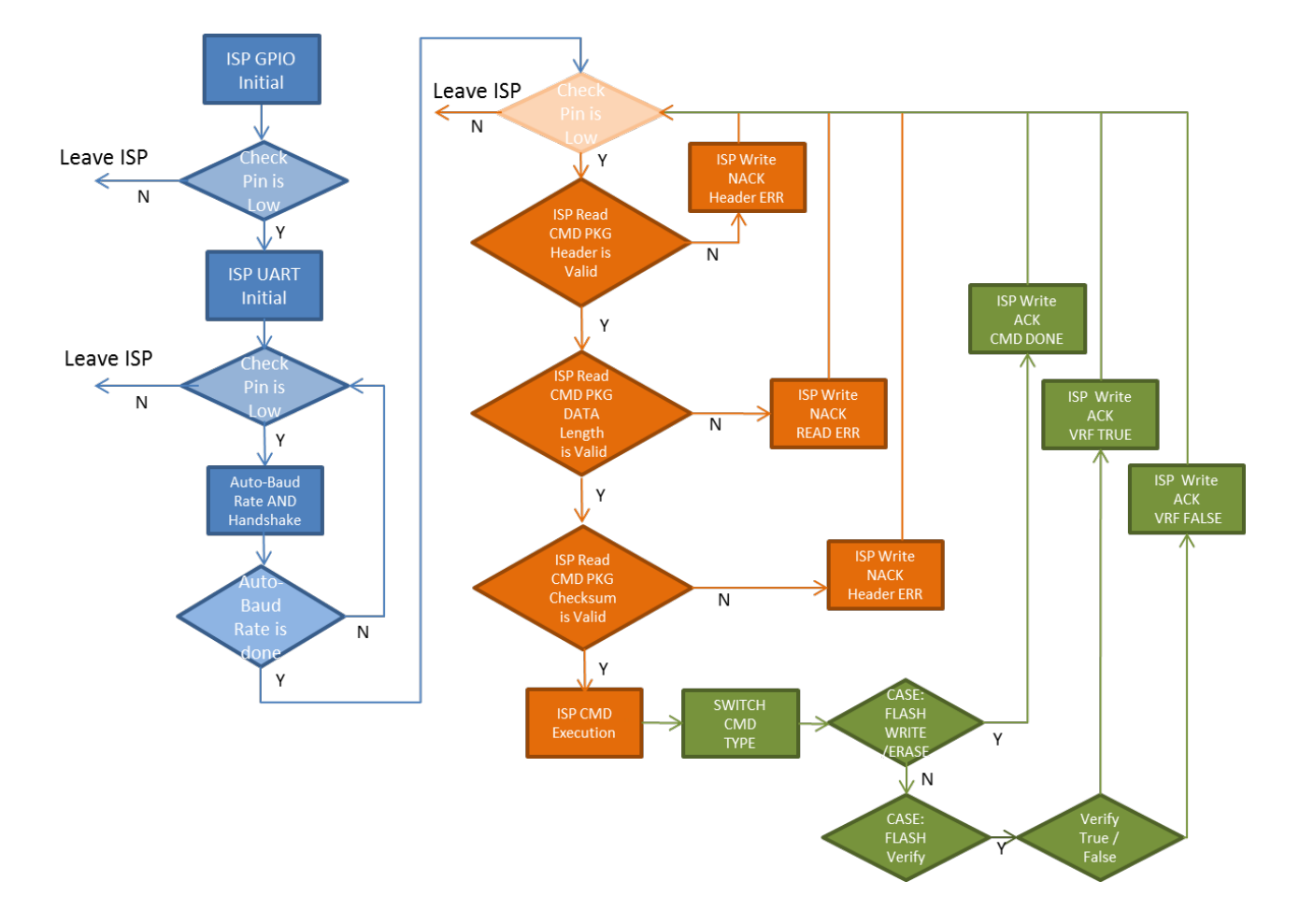

#### 3.4.4. ISP Bootloader flowchart

Description: in the above flowchart, bule color means ISP\_EN pin check, orange color means UART Bootloader handshark check, green color means UART Bootloader Flash Wrtire programming

#### 3.4.5. Checksum Calculation

The checksum algorithm is used by XOR, all variables are unsigned char. The initial calculation value is 0xFF, final return value will be checksum.

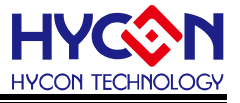

# 3.5. HY16F198B\_UART\_Boot\_Style Description and Modification

First, enter the HYCON website to download and install HY16F Bootloader V1.1, and find out HY16F198B\_UART\_Boot\_Style demo code, the default destination folder route is below.

C:\Program Files\HYCON\HY16F Bootloader\DemoCode\HY16F198B\_UART\_Boot\_Style.

Second, for UART Bootloader developer, all user have to find out the project HY16F198B\_UART\_Boot\_Style. Base on this project to develop the program and compile code in the future. After re-build and compile this project, the project generates 3 bin files. It includes the file name and date and checksum in the bin file. The example below:

| HY16F198B_UART_Boot_Style_APP-201708221106-0xcaff.bin  | 2017/8/22 上午 1 |
|--------------------------------------------------------|----------------|
| HY16F198B_UART_Boot_Style_DATA-201708221106-0x7ff8.bin | 2017/8/22 上午 1 |
| HY16F198B_UART_Boot_Style-201708221106-0x388a.bin      | 2017/8/22 上午 1 |

(1) HY16F198B\_UART\_Boot\_Style-201708221106-0x388a.bin means the start address from 0x90000. The bin file includes Bootloader FW and APP Flash and Data Flash. If the HY16F198B chip is empty, User have to burn the bin code into chip first, it makes chip to support UART Bootloader mode.

(2) HY16F198B\_UART\_Boot\_Style\_APP-201708221106-0xcaff.bin means the start address from 0x91000. It is APP Flash bin file. If the HY16F198B had already burned the UART Bootloader FW, user can burn APP Flash bin file by using HY16F Bootloader GUI.
(3) HY16F198B\_UART\_Boot\_Style\_DATA-201708221106-0x7ff8.bin means the start address from 0x9F000. It is Data Flash bin file. The defualet address is 0x9F000. It can be defined in any address. In common case, save the calibration parameters in the Data Flash.

In main.c, all interrupt service routine are defined in void HW0\_INT(void) ~void HW8\_INT(void), user can program the interrupt event at here. HYCON had already declared the interrupt function in the ISR.c file.

In UART\_BootLoader.c, user can modify and define ISP pin check status and UART port. For example, the default setting PT2.0=TX, PT2.1=RX, if user would like to modify the UART PT1.4=TX, PT1.5=RX, user can find out the function "void ISP\_UART\_Init(void)", the function is UART related initialization. The function "unsigned char ISP\_UART\_ABR(void)" is related UART auto baudrate and handshark, user can modify the handshark protocol in

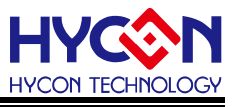

this function. The default ISP\_EN pin is PT2.2 and high status to enter Bootloader Mode, user can modify and define to others pin or pin status judgement.

Note : please be understood that UART Bootloader will reduce 4K byte program flash size. In other words, 64K program flash only remains 60K program flash size(APP Flash+Data Flash) for user to develop the program. At the same time, user have to remain 3 pins on UART Bootloader communication PT2.0(TX)/PT2.1(RX)/PT2.2(ISP\_EN). But once finish and leave UART Bootloader mode, User still can use these 3 pins to do other applications.

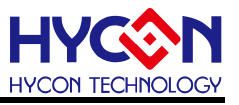

# 4. UART Bootloader FW Specification

Operating voltage : 2.2~3.6V

Burning time : Considering UART baudrate speed is 115200 ROM\_BurnPage, including Erase+ Page write time, it spends 30msec. Each page has 128bytes, when burning 60K bytes flash, it totally spends (61440/128)\*30/1000=14.4s

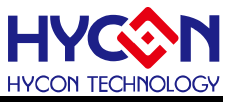

# 5. Revisions

The following describes the major changes made to the document, excluding the punctuation and font changes.

Version Page Summary of Changes V01 ALL First version release